# ΔΙΑΔΙΚΤΥΑΚΗ ΠΥΛΗ ΔΙΚΗΓΟΡΩΝ ΛΕΥΚΩΣΙΑΣ

Πύλη για εγγραφή και ανανέωση ετήσιας άδειας εξασκήσεως του επαγγέλματος.

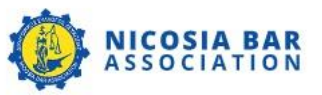

|         | <br> |     |      |      |      |     |  |
|---------|------|-----|------|------|------|-----|--|
| N 13372 |      |     | ato. | 1011 |      | 01  |  |
| ZUVI    | CL   | 0.0 | 010  | NOV  |      | 0.0 |  |
|         |      |     |      |      | <br> |     |  |

| Ηλεκτρονική Διεύθυνση |                      |
|-----------------------|----------------------|
| Ηλεκτρονική Διεύθυνση |                      |
| Κωδικός               | Ξέχασα τον κωδικό μο |
| Κωδικός               |                      |
| Απομνημόνευση         | Συνδεθείτε           |

Δεν έχω λογαριασμό? Εγγραφή ως Δικηγόρος | Εγγραφή ως Δικηγορκό Γραφείο

> Σχεδιασμός & Ανάπτυξη από eVenzia Technologies LTD

Nicosia Bar Association VAT Reg. No. 900076900

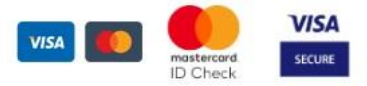

#### Ελληνικά 🗸

# εγγραφή ως δικηγορός

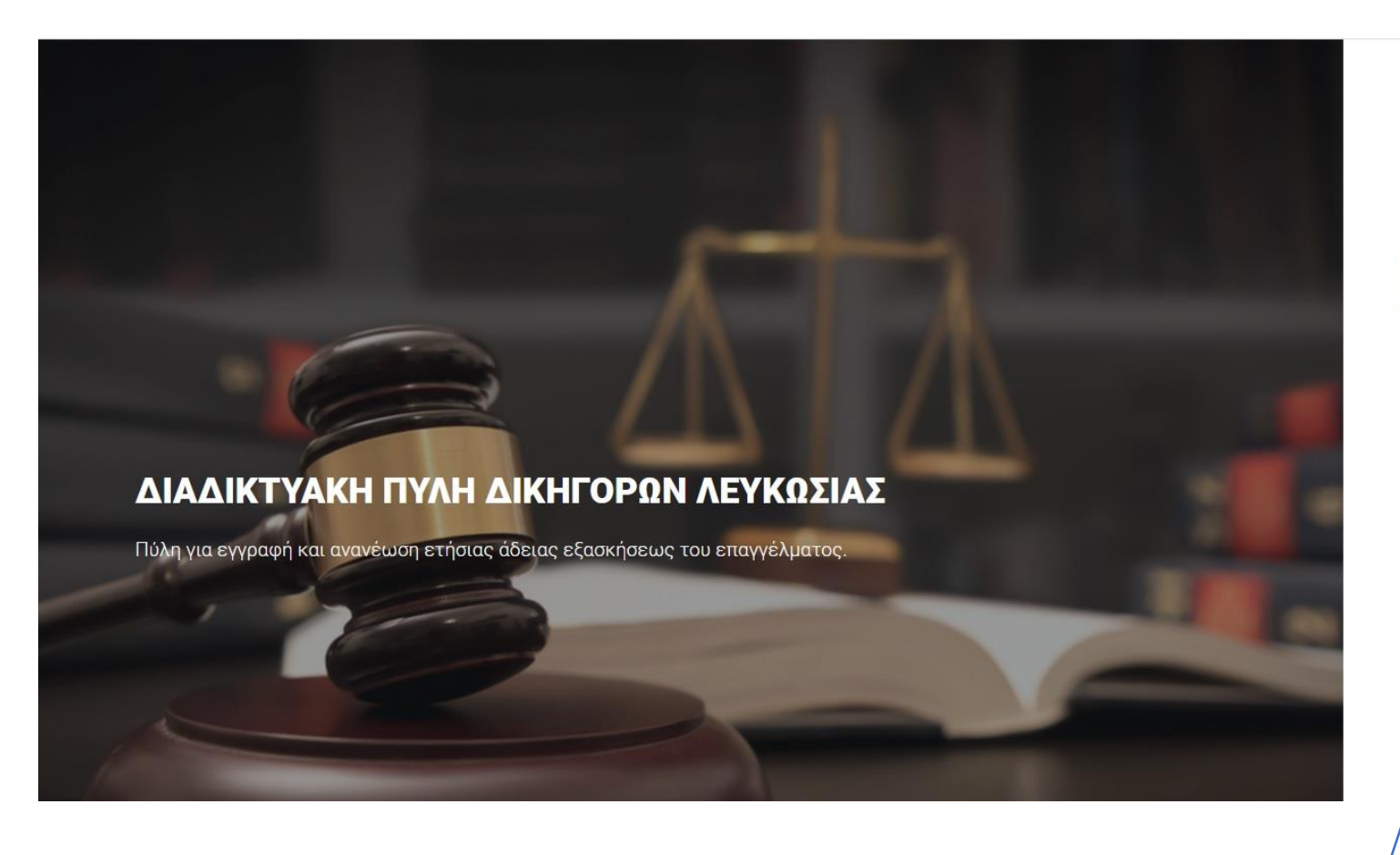

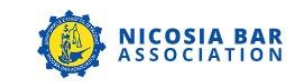

Συνδεθείτε στο λογαριασμό σας

# Ηλεκτρονική Διεύθυνση Κωδικός Ξέχασα τον κωδικό μου? Κωδικός Ξέχασα τον κωδικό μου? Κωδικός Δεν έχω λογαριασμό? Εγγραφή ως Δικηγόρος Εγγραφή ως Δικηγορκό Γραφείο Σχεδιασμός & Ανάπτυξη από εVenzia Technologies LTD Nicosia Bar Association VAT Reg. No. 900076900 VISA

Κατά την πρώτη εγγραφή σας στην διαδικτυακή πύλη θα πρέπει να επιλεγεί το σημείο «Εγγραφή ως Δικηγόρος».

Ο κάθε Δικηγόρος θα πρέπει να δημιουργήσει τον δικό του λογαριασμό στη Διαδικτυακή Πύλη των Δικηγόρων της Λευκωσίας.

Ελληνικά 🗸

# ΕΓΓΡΑΦΗ ΣΤΗ ΔΙΑΔΙΚΤΥΑΚΗ ΠΥΛΗ ΩΣ ΔΙΚΗΓΟΡΟΣ

G Back to Login

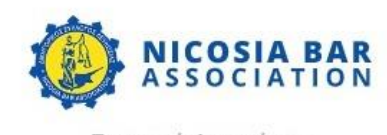

Εγγραφή Δικηγόρου

|--|

| ώου *     |
|-----------|
| Κωδικού * |
| 1         |

📘 🗆 Εγγεγραμμένος δικηγόρος σε αρμόδια αρχή άλλου κράτους μέλους της Ευρωπαϊκής Ένωσης ή τρίτης χώρας

\*2 🗆 Βεβαίωση Ανωτάτου Δικαστηρίου (αφορά μόνο πρώτες εγγραφές)

| Διεύθυνση |
|-----------|
|-----------|

| 0000 ~    | Ар      | ισμος τποστατικου - |                  |
|-----------|---------|---------------------|------------------|
| Επαρχία * | Περιοχή | Ταχυδρομι           | κός κώδικας *    |
| Select    |         |                     |                  |
|           |         |                     |                  |
|           |         | Ακύοωση             | Εννοσφή Δικηνόρο |

Συμπλήρωση προσωπικών πληροφοριών και ακολούθως «Εγγραφή Δικηγόρου»

## <u>\*Σημείωση 1:</u>

### Ευρωπαίοι Δικηγόροι

Δικηγόροι οι οποίοι έχουν Αριθμό Μητρώου Ε.Ε. θα πρέπει να επιλέξουν το κουτάκι που αναγράφει ότι είναι εγγεγραμμένοι δικηγόροι σε αρμόδια αρχή άλλου κράτους μέλους της Ευρωπαϊκής Ένωσης ή τρίτης χώρας και ακολούθως να επισυναφθεί η σχετική βεβαίωση από το Νομικό Συμβούλιο. (βλ. φωτογραφία επόμενης σελίδας)

Σε περίπτωση εξομοίωσης θα πρέπει να επισυναφθεί η σχετική βεβαίωση από το Νομικό Συμβούλιο. (βλ. φωτογραφία επόμενης σελίδας)

## Κοινοτικοί Δικηγόροι

Θα πρέπει να επισυναφθεί το πιστοποιητικό από τον Δικηγορικό Σύλλογο που είναι εγγεγραμμένοι για την έγκριση τους στο ειδικό μητρώο. Εξαιρούνται οι πρώτες εγγραφές Κοινοτικών Δικηγόρων στον Σύλλογο.

## <u>\*Σημείωση 2:</u>

### Πρώτη εγγραφή Δικηγόρου στον Δικηγορικό Σύλλογο Λευκωσίας

Δικηγόροι οι οποίοι θα πραγματοποιήσουν πρώτη εγγραφή στον Δικηγορικό Σύλλογο Λευκωσίας θα πρέπει να επιλέξουν το κουτάκι που αναγράφει βεβαίωση Ανωτάτου Δικαστηρίου και ακολούθως να επισυναφθεί η σχετική βεβαίωση για την εγγραφή τους στο μητρώο του Ανωτάτου Δικαστηρίου. (βλ. φωτογραφία επόμενης σελίδας)

# Σημείωση 1: Ευρωπαίοι Δικηγόροι Κοινοτικοί Δικηγόροι

|                                                                                                    |                                                                                                    |                                                                                       | /0                                                                                  |  |  |  |
|----------------------------------------------------------------------------------------------------|----------------------------------------------------------------------------------------------------|---------------------------------------------------------------------------------------|-------------------------------------------------------------------------------------|--|--|--|
|                                                                                                    |                                                                                                    |                                                                                       |                                                                                     |  |  |  |
| Προσωπικές πληροφορίες                                                                                                    |                                                                                                    |                                                                                       |                                                                                     |  |  |  |
| Ονομα *                                                                                                    |                                                                                                    | Επίθετο *                                                                             |                                                                                     |  |  |  |
|                                                                                                    |                                                                                                    |                                                                                       |                                                                                     |  |  |  |
| Ηλεκτρονική Διεύθυνση *                                                                                                    |                                                                                                    | Κινητό *                                                                              |                                                                                     |  |  |  |
|                                                                                                    |                                                                                                    |                                                                                       |                                                                                     |  |  |  |
| Αριθμός Ταυτότητας *                                                                                                    |                                                                                                    | Αριθμός Μη                                                                            | τρώου *                                                                             |  |  |  |
|                                                                                                    |                                                                                                    |                                                                                       |                                                                                     |  |  |  |
| Κωδικός *                                                                                                    |                                                                                                    | Επιβεβαίωσ                                                                            | η Κωδικού *                                                                         |  |  |  |
| Προσθέστε τουλάχιστον 6 χαρακτήρες<br>σεφολοίο/πεζό/ ειδικό χαροκτήρο και<br>Ο Εγγεγραμμένος δικηγόρος σε αρι                                                                                                    | που περιλαμβάνουν έτ<br>τος ψηφίο<br>ιόδια αρχή άλλου κρ                                                                                                    | α<br>άτους μέλους της                                                                 | Ευρωπαϊκής Ένωσης ή τρίτης χώρας                                                    |  |  |  |
| Προθέστε τουλάχιστον 6 χαρακτήρες<br>στορλαίο/το/ζο/ ε.δικά χαρακτήρες<br>2 Εγγεγραμμένος δικηγόρος σε αρι<br>Ονομα Αρμόδιας Αρχής *                                                                                                    | που περιλαμβάνουν έτ<br>τος μηφίο<br>νόδια αρχή άλλου κρ<br>Αριθμός Μητρι                                                                                                    | α<br>άτους μέλους της<br>ώου *                                                        | Ευρωπαϊκής Ένωσης ή τρίτης χώρας<br>Έτος εγγραφής *                                 |  |  |  |
| Προσθέστε τουλάχιστον 6 χορακτήρες<br>απορλαίο/ποζος είλικά χορακτήρες<br>20 Εγγεγραμμένος δικηγόρος σε αρι<br>Ονομα Αρμόδιας Αρχής *<br>Όνομα Αρμόδιας Αρχής                                                                                                    | που περιλαμβάνουν έτ<br>του μηρίο<br>νόδια αρχή άλλου κρ<br>Αριθμός Μητρι<br>Αριθμός Μη                                                                                                    | ια<br>ιάτους μέλους της<br>ώσυ *<br>ητρώου                                            | Ευρωπαϊκής Ένωσης ή τρίτης χώρας<br>Έτος εγγραφής *<br>Ετος εγγραφής                |  |  |  |
| Προθέστε τουλάχιστον 6 χαρακτήρες<br>αγρολαίο/ πζό/ ο δικά γαρακτήρες<br>20 Εγγεγραμμένος δικηγόρος σε αρι<br>Ονομα Αρμόδιας Αρχής *<br>Όνομα Αρμόδιας Αρχής<br>Επισύναψη βεβαίωσης από τον Δικη<br>Choose file Νο file chosen                                                                                           | που περιλαμβάνουν έτ<br>του ψηφίο<br>Δούδια αρχή άλλου κρ<br>Αριθμός Μητρι<br>Αριθμός Μητ<br>γορικό Σύλλογο *                                                                                                    | π<br>άτους μέλους της<br>ώου *<br>πρώου                                               | Ευρωπαϊκής Ένωσης ή τρίτης χώρας<br>Έτος εγγραφής *<br>Ετος εγγραφής                |  |  |  |
| Προσθέστε τουλάχιστον 6 χορακτήρες<br>αποριλείο/πεζο/ ειδικά χορακτήρες<br>2 Εγγεγραμμένος δικηγόρος σε αρι<br>Ονομα Αρμόδιας Αρχής *<br>Όνομα Αρμόδιας Αρχής<br>Επισύναψη βεβαίωσης από τον Δικη<br>Choose file Νο file chosen<br>Επιτρεπόμενη μορφή αρχείου: pdf. jpeg J                                               | που περιλαμβάνουν έτ<br>τον μηφρίο<br>μόδια αρχή άλλου κρ<br>Αριθμός Μητρι<br>Αριθμός Μητρι<br>Αριθμός Μητρι<br>Χριθμός Μητρι<br>Μέγιστο μέγεθος αρχ                                                                                                | α<br>άτους μέλους τη<br>ώου *<br>πτρώου<br>πίσε: 3MB                                  | Ευρωπαϊκής Ένωσης ή τρίτης χώρας<br>Έτος εγγραφής *<br>Ετος εγγραφής                |  |  |  |
| Προσθέστε τουλάχιστον 6 χαρακτήρες<br>τουλαίο το 20 ε δικά χεροστάρο το αρ<br>Ονομα Αρμόδιας Αρχής *<br>Όνομα Αρμόδιας Αρχής<br>Επισύναψη βεβαίωσης από τον Δικη<br>Choose file No file chosen<br>Επισμεπόμενη μορφή αρχείου: pdf. Jeeg I<br>Βεβαίωση Ανωτάτου Δικαστηρίο                                                | που περιλαμβάνουν έτ<br>τον μηφίο<br>μόδια αρχή άλλου κρ<br>Αριθμός Μητρι<br>Αριθμός Μητρι<br>γορικό Σύλλογο *<br>Μέγιστο μέγεθος αρχ<br>υ (αφορά μόνο πρώτ                                                                                         | α<br>άτους μέλους της<br>χύου *<br>χίου: 3MB<br>τες εγγραφές)                         | Ευρωπαϊκής Ένωσης ή τρίτης χώρας<br>Έτος εγγραφής *<br>Ετος εγγραφής                |  |  |  |
| Προσθέστε τουλάχιστον 6 χορακτήρες<br>απορλαίο/πεζο' ειδικά χορακτήρες<br>Ονομα Αρμόδιας Αρχής *<br>Όνομα Αρμόδιας Αρχής<br>Επισύναψη βεβαίωσης από τον Δικη<br>Choose file No file chosen<br>Επιτρεπόμενη μορφή αρχείου pdf. jeg J<br>Βεβαίωση Ανωτάτου Δικαστηρίο<br>Διετίθηνατη                                       | που περιλαμβάνουν έτ<br>το υπρείο<br>μόδια αρχή άλλου κρ<br>Αριθμός Μητρι<br>Αριθμός Μητρι<br>Αριθμός Μητρι<br>Ομικό Σύλλογο *<br>Μέγιστο μέγεθος αρχ<br>υ (αφορά μόνο πρώτ                                                                         | α<br>άτους μέλους της<br>ώου *<br>πρώσυ<br>πίσα: 3MB<br>τες εγγραφές)                 | Ευρωπαϊκής Ένωσης ή τρίτης χώρας<br>Έτος εγγραφής *<br>Ετος εγγραφής                |  |  |  |
| Προσθέστε τουλάχιστον 6 χορακτήρες<br>στορλαίο/το ζοί ειδικό χορακτήρες<br>2 Εγγεγραμμένος δικηγόρος σε αρι<br>Ονομα Αρμόδιας Αρχής *<br>Όνομα Αρμόδιας Αρχής<br>Επισύναψη βεβαίωσης από τον Δικη<br>Choose file Νο file chosen<br>Επιτριπήμενη μορφή αρχείου: pdf.jpeg I<br>□ Βεβαίωση Ανωτάτου Δικαστηρίο<br>Διεύθυνση | που περιλαμβάνουν έτ<br>τον μηφίο<br>μόδια αρχή άλλου κρ<br>Αριθμός Μητρι<br>Αριθμός Μητρι<br>Αριθμός Μητρι<br>Ο το το το το το το το το το το το<br>Αριθμός Μητρι<br>Αριθμός Μητρι<br>Ο το το το το το το το το το το το το το                     | α<br>άτους μέλους της<br>χου *<br>πρώου<br>είοι:: 3MB<br>τες εγγραφές)                | Ευρωπαϊκής Ένωσης ή τρίτης χώρας<br>Έτος εγγραφής *<br>Ετος εγγραφής                |  |  |  |
| Προσθέστε τουλάχιστον 6 χορακτήρες<br>απορλαίο/πεζο' ειδικά χορακτήρες<br>Ονομα Αρμόδιας Αρχής *<br>Όνομα Αρμόδιας Αρχής<br>Επισύναψη βεβαίωσης από τον Δικη<br>Choose file No file chosen<br>Επιτρεπόμενη μορφή αρχείου pdf. jegg J<br>Βεβαίωση Ανωτάτου Δικαστηρίο<br>Διεύθυνση<br>Οδός *                              | που περιλαμβάνουν έτ<br>το υπρείο<br>μόδια αρχή άλλου κρ<br>Αριθμός Μητρι<br>Αριθμός Μητρι<br>Αριθμός Μητρι<br>Ο Αριθμός Μητρι<br>Ο Αριθμός Μητρι<br>Ο Αριθμός Μητρι<br>Ο Αριθμός Μητρι<br>Ο Αριθμός Μητρι<br>Ο Ο Ο Ο Ο Ο Ο Ο Ο Ο Ο Ο Ο Ο Ο Ο Ο Ο Ο | α<br>άτους μέλους της<br>ώου *<br>τρώου<br>ποια: 3MB<br>τες εγγραφές)<br>Αριθμός Υπ   | Ευρωπαϊκής Ένωσης ή τρίτης χώρας<br>Έτος εγγραφής *<br>Ετος εγγραφής                |  |  |  |
| Προσθέστε τουλάχιστον 6 χορακτήρες<br>απορλαίστατζος ε.δικά χαρακτήρες<br>Ονομα Αρμόδιας Αρχής *<br>Όνομα Αρμόδιας Αρχής *<br>Όνομα Αρμόδιας Αρχής<br>Επισύναψη βεβαίωσης από τον Δικη<br>Choose file Νο file chosen<br>Επιτριπόμενη μορφή αρχείου pdf. jpeg I<br>Βεβαίωση Ανωτάτου Δικαστηρίο<br>Διεύθυνση<br>Οδός *    | που περιλαμβάνουν έτ<br>τον μηφίο<br>μόδια αρχή άλλου κρ<br>Αριθμός Μητρι<br>Αριθμός Μητ<br>γορικό Σύλλογο *<br>Μέγιστο μέγεθος αρχ<br>υ (αφορά μόνο πρώτ                                                                                           | π<br>άτους μέλους την<br>ώου *<br>πτρώου<br>μείου: 3MB<br>τες εγγραφές)<br>Αριθμός Υπ | Ευρωπαϊκής Ένωσης ή τρίτης χώρας<br>Έτος εγγραφής *<br>Ετος εγγραφής                |  |  |  |
| Προσθέστε τουλάχιστον 6 χαρακτήρες<br>σορλαίονταζεί εδωά εχρατάρος σε αρι<br>Ονομα Αρμόδιας Αρχής *<br>Όνομα Αρμόδιας Αρχής<br>Επισύναψη βεβαίωσης από τον Δικη<br>Choose file Νο file chosen<br>Επισμεπόμενη μορφή αρχείου: pdf. jeeg I<br>Βεβαίωση Ανωτάτου Δικαστηρίο<br>Διεύθυνση<br>Οδός *<br>Επαρχία *             | που περιλαμβάνουν έτ<br>τον μηρείο<br>μόδια αρχή άλλου κρ<br>Αριθμός Μητρι<br>Αριθμός Μητρι<br>γορικό Σύλλογο *<br>Μέγιστο μέγεθος αρχ<br>υ (αφορά μόνο πρώτ                                                                                        | α<br>άτους μέλους της<br>ώου *<br>πρώου<br>είοι:: 3MB<br>τες εγγραφές)<br>Αριθμός Υπ  | Ευρωπαϊκής Ένωσης ή τρίτης χώρας<br>Έτος εγγραφής *<br>Ετος εγγραφής<br>οστατικού * |  |  |  |

# Σημείωση 2: Πρώτη εγγραφή Δικηγόρου στον Δικηγορικό Σύλλογο Λευκωσίας

|                                                                                                    | ΝΙ <b>COSIA</b><br>Ας SOCIA                           | BAR<br>TION                        |
|----------------------------------------------------------------------------------------------------|-------------------------------------------------------|------------------------------------|
| Προσωπικές πληροφορίες                                                                                                    |                                                       |                                    |
| Ονομα *                                                                                                    | Επίθετο *                                             |                                    |
| Ηλεκτρονική Διεύθυνση *                                                                                                    | Κινητό *                                              |                                    |
| Αριθμός Ταυτότητας *                                                                                                    | Αριθμός Mr                                            | ητρώου *                           |
| Κωδικός *                                                                                                    | Επιβεβαίωσ                                            | η Κωδικού *                        |
| Ιροοθέστε τουλάχιστον 6 χαρακτήρες που περ<br>αφαλαίο/πεζά/ ευδικό χαρακτήρο και ένα ψηφ<br>] Εγγεγραμμένος δικηγόρος σε αρμόδια α | οιλαμβάνουν ένα<br>ito<br>ρχή άλλου κράτους μέλους τη | ς Ευρωπαϊκής Ένωσης ή τρίτης χώρας |
| Βεβαίωση Ανωτάτου Δικαστηρίου (αφο<br>πισύναψη πιστοποιητικού *                                                                    | ρά μόνο πρώτες εγγραφές)                              |                                    |
| Choose file No file chosen<br>πιτρεπόμενη μορφή αρχείου: pdf, jpeg ) Μέγιστ                                                        | α μέγεθος αρχείου: 3MB                                |                                    |
| Διεύθυνση                                                                                                    |                                                       |                                    |
|                                                                                                    | Αριθμός Υπ                                            | οστατικού *                        |

Ακύρωση

| -                 |         |  |
|-------------------|---------|--|
| NICO              | SIA BAR |  |
| ASSO              | CIATION |  |
| Εννοσιού Δι       | kpyócou |  |
| Εγγραφη Δι        | кпророс |  |
|                   |         |  |
| Enter OTP here    | Submit  |  |
| Didn't get OTP? F | Resend  |  |
|                   |         |  |
|                   |         |  |

Θα αποσταλεί στον προσωπικό σας αριθμό τηλεφώνου ένας μοναδικός αριθμός ΟΤΡ.

Ακολούθως θα πρέπει να αναγραφεί ο αριθμός στο πεδίο και επιλογή: **«Submit»** 

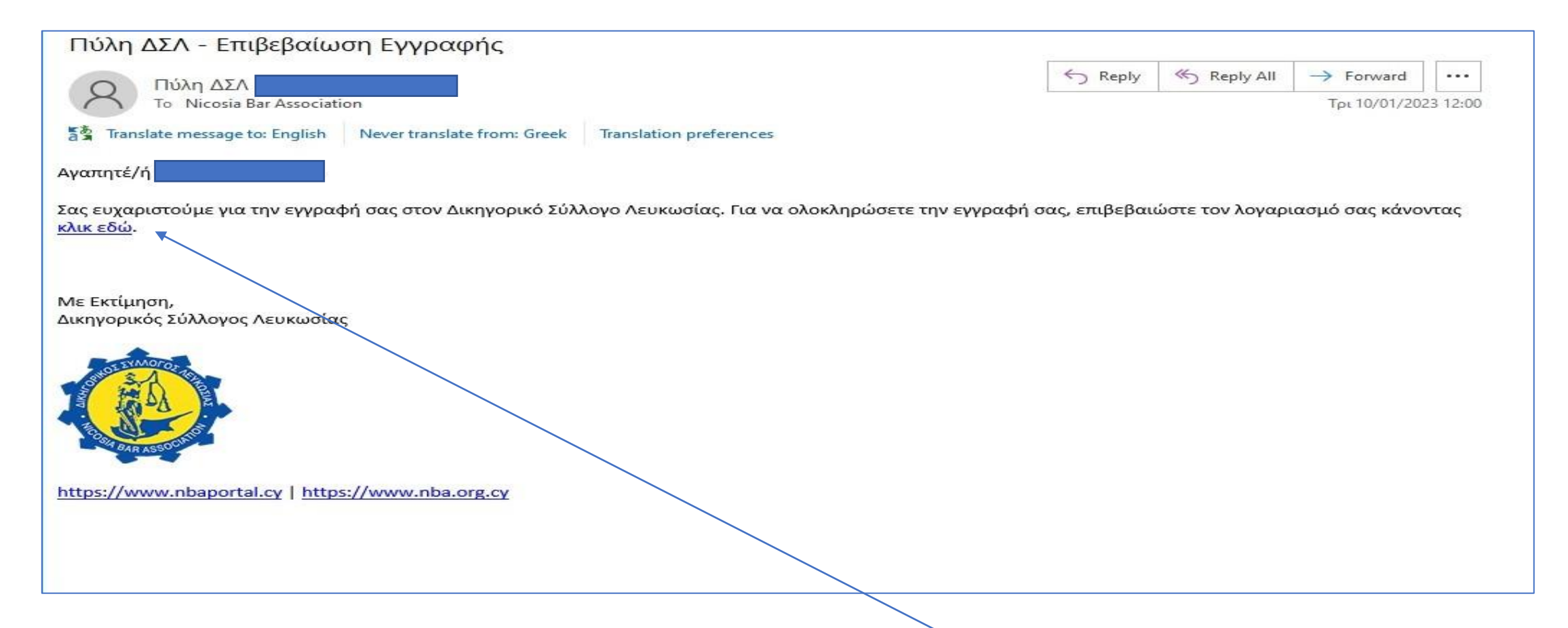

Θα αποσταλεί μήνυμα ηλεκτρονικού ταχυδρομείου στο προσωπικό ηλεκτρονικό ταχυδρομείο όπου έχει δηλωθεί για επιβεβαίωση λογαριασμού κάνοντας **«κλικ εδώ»** 

Αφού επιβεβαιωθεί ο λογαριασμός θα εμφανιστεί το πιο κάτω.

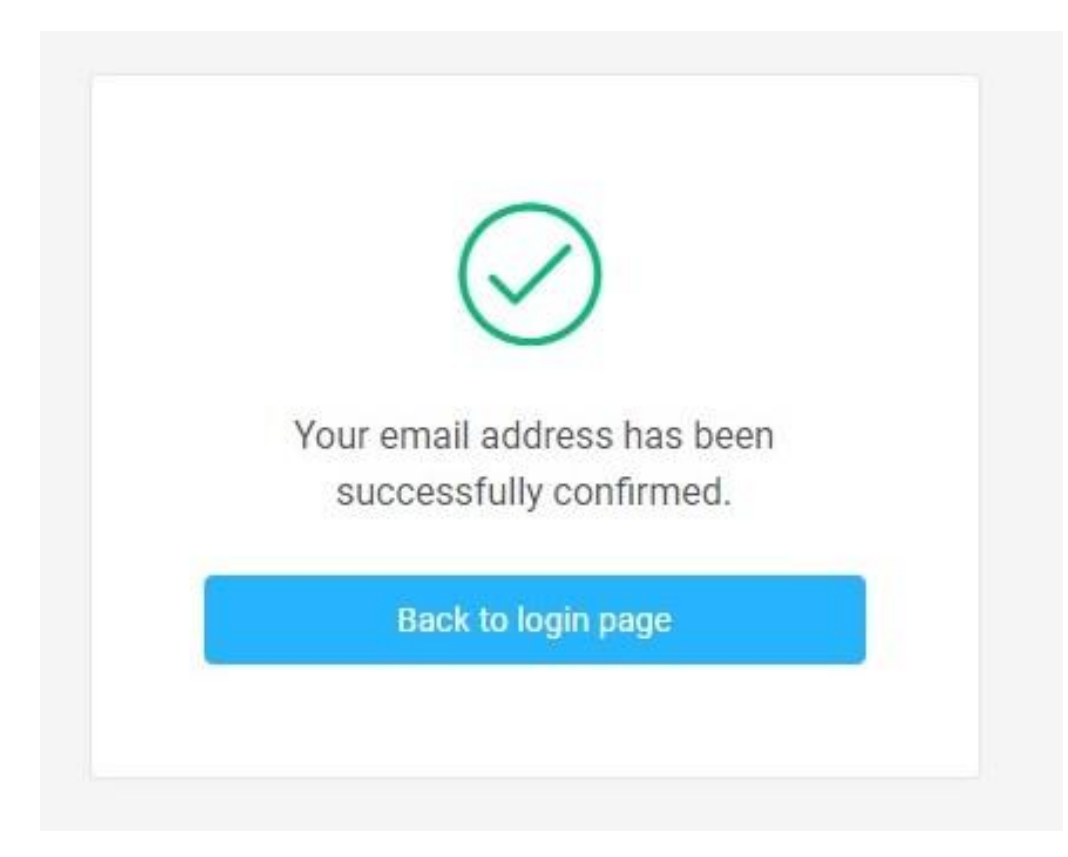

<u>Σε αυτό το σημείο θα πρέπει να αναμένετε έγκριση του</u> <u>λογαριασμού από τον Δικηγορικό Σύλλογο Λευκωσίας.</u>

# Όταν εγκριθεί ο λογαριασμός, θα αποσταλεί μήνυμα ηλεκτρονικού ταχυδρομείου για την έγκριση και την ενεργοποίηση του.

| Πύλη ΔΣΛ - Ο λογαριασμός σας εγκρίθηκε                                                                                       | 65            |                         | in                    |              |
|----------------------------------------------------------------------------------------------------|---------------|-------------------------|-----------------------|--------------|
| Ο Πύλη ΔΣΛ                                                                                                    | S Reply       |                         | $\rightarrow$ Forward |              |
| To Nicosia Bar Association                                                                                                   |               |                         | Τρι 10/01/202         | 23 12:07     |
| Dear                                                                                                    |               |                         |                       |              |
| Your account at Nicosia Bar Association Portal has been approved and activated. You may now proceed and login i<br>any time. | nto your acco | unt at <u>https://w</u> | /ww.nbaportal.o       | <u>cy</u> at |
|                                                                                                    |               |                         |                       |              |
| Με Εκτίμηση,<br>Δικηγορικός Σύλλογος Λευκωσίας                                                                               |               |                         |                       |              |
| STATES SOUTH                                                                                                    |               |                         |                       |              |
| https://www.nbaportal.cy   https://www.nba.org.cy                                                                            |               |                         |                       |              |

Ακολούθως θα μεταβείτε στη αρχική σελίδα της Διαδικτυακής Πύλης και θα εισάγετε το email και τον κωδικό που έχετε δημιουργήσει. Στη συνέχεια επιλογή: «**Συνδεθείτε»** 

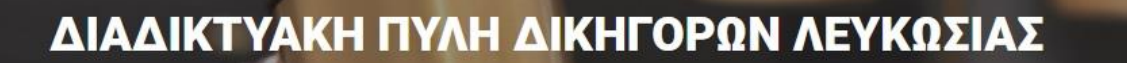

Πύλη για εγγραφή και ανανέωση ετήσιας άδειας εξασκήσεως του επαγγέλματος.

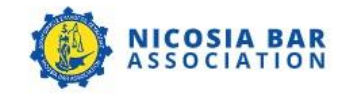

Ελληνικά 🗸

Συνδεθείτε

Συνδεθείτε στο λογαριασμό σας

#### Ηλεκτρονική Διεύθυνση

Απομνημόνευση

| Ξέχασα τον κωδικό μου? |
|------------------------|
|                        |
|                        |

Δεν έχω λογαριασμό? Εγγραφή ως Δικηγόρος | Εγγραφή ως Δικηγορκό Γραφείο

> Σχεδιασμός & Ανάπτυξη από eVenzia Technologies LTD

Nicosia Bar Association VAT Reg. No. 900076900

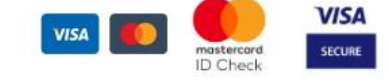

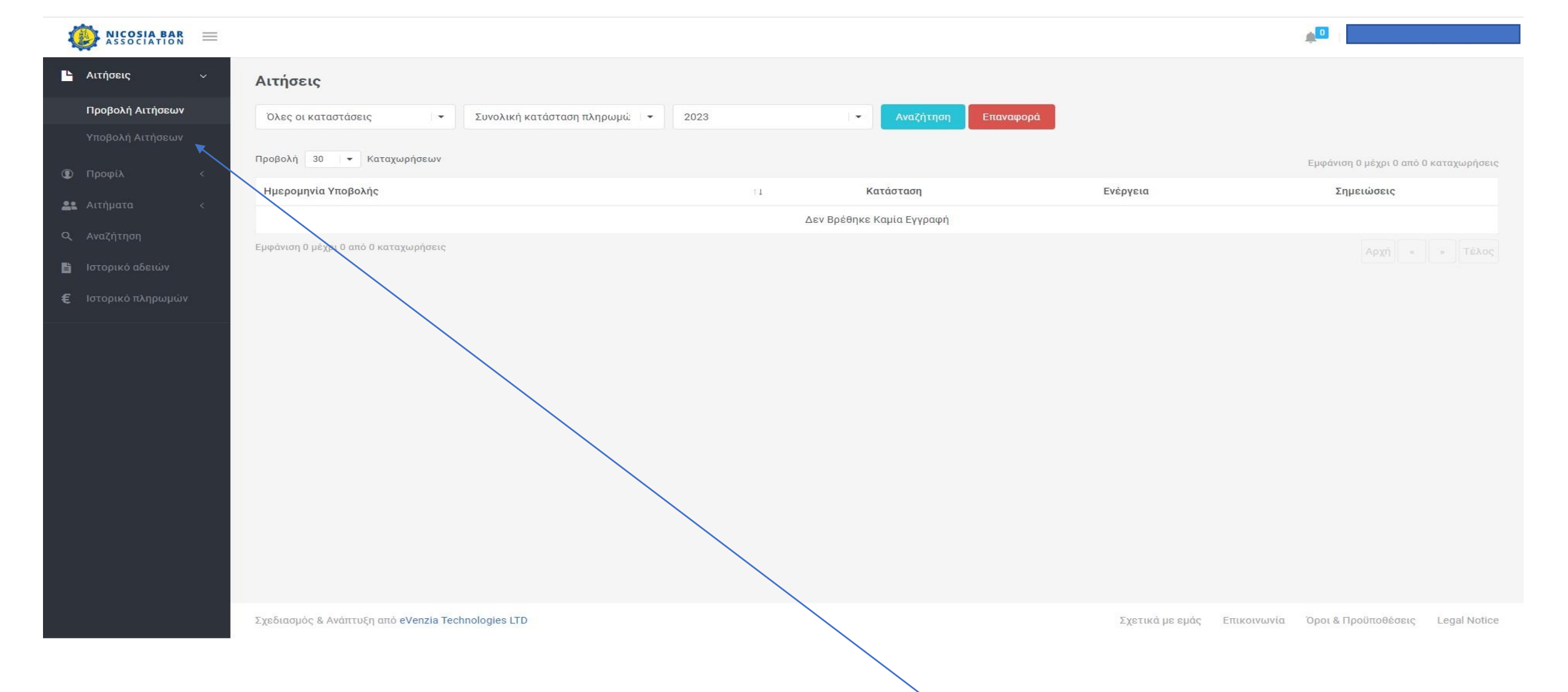

Για ανανέωση και πρώτη εγγραφή της άδειας εξασκήσεως του επαγγέλματος θα πρέπει να επιλεγεί το σημείο «Αιτήσεις» και ακολούθως το σημείο «Υποβολή Αιτήσεων».

| ASSOCIATION      |                                                    |                                                     | <b>▲</b> □           |
|------------------|----------------------------------------------------|-----------------------------------------------------|----------------------|
| Αιτήσεις ~       | Υποβολή Αιτήσεων                                   |                                                     |                      |
|                  |                                                    | SECOND STEP                                         |                      |
| Υποβολή Αιτήσεων | PINST OTER                                         | Z SECOND STEP                                       |                      |
|                  | PERSONAL INFORMATION                               |                                                     |                      |
| 🕻 Αιτήματα <     | Ονομα *                                            | Μεσαίο Όν.                                          | Επίθετο *            |
|                  | Ονομα                                              | Μεσαίο Όν.                                          | Επίθετο              |
|                  | Αριθμός Δελτίου Ταυτότητας *                       | Αριθμός Μητρώου *                                   | Αρ. Κοιν. Ασφαλίσεων |
|                  | Αριθμός Δελτίου Ταυτότητας                         | Αριθμός Μητρώου                                     | Αρ. Κοιν. Ασφαλίσεων |
|                  | Κατάσταση απασχόλησης *                            |                                                     |                      |
|                  | Select                                             |                                                     |                      |
|                  | *3 🗆 Εγγεγραμμένος δικηγόρος σε αρμόδια αρχή άλλου | κράτους μέλους της Ευρωπαϊκής Ένωσης ή τρίτης χώρας |                      |
|                  | Όνομα Δικηγορικής Εταιρείας *                      | Θ.                                                  | έση *                |
|                  | Όνομα Δικηγορικής Εταιρείας                        |                                                     | Θέση                 |
|                  |                                                    |                                                     |                      |
|                  |                                                    |                                                     |                      |
|                  | Διεύθυνση Γραφείου                                 |                                                     |                      |
|                  | Οδός *                                             | Αριθμός Υποστατικού *                               | Ταχ. Κωδ. *          |
|                  | Οδός                                               | Αριθμός Υποστατικού                                 | Ταχ. Κωδ.            |
|                  | Country *                                          |                                                     |                      |
|                  | Επιλέξτε                                           | Ŧ                                                   |                      |
|                  | Επαρχία *                                          | Ενορία / Χωριό                                      |                      |
|                  |                                                    |                                                     |                      |

## **FIRST STEP:**

Θα πρέπει να συμπληρωθούν όλα τα απαιτούμενα στοιχεία και ακολούθως «**next»** 

\* Τα στοιχεία όπως συμπληρωθούν με Ελληνικούς χαρακτήρες για τους Ελληνόφωνους.

## <u>\*Σημείωση 3:</u>

## Ευρωπαίοι Δικηγόροι

Θα πρέπει να επιλεγεί το σημείο «Εγγεγραμμένος Δικηγόρος σε αρμόδια αρχή άλλου κράτους μέλους της Ευρωπαϊκής Ένωσης ή τρίτης χώρας» και ακολούθως να επισυναφθεί το πιστοποιητικό από τον Δικηγορικό Σύλλογο που είναι εγγεγραμμένοι.

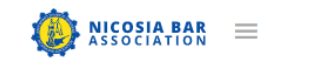

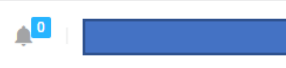

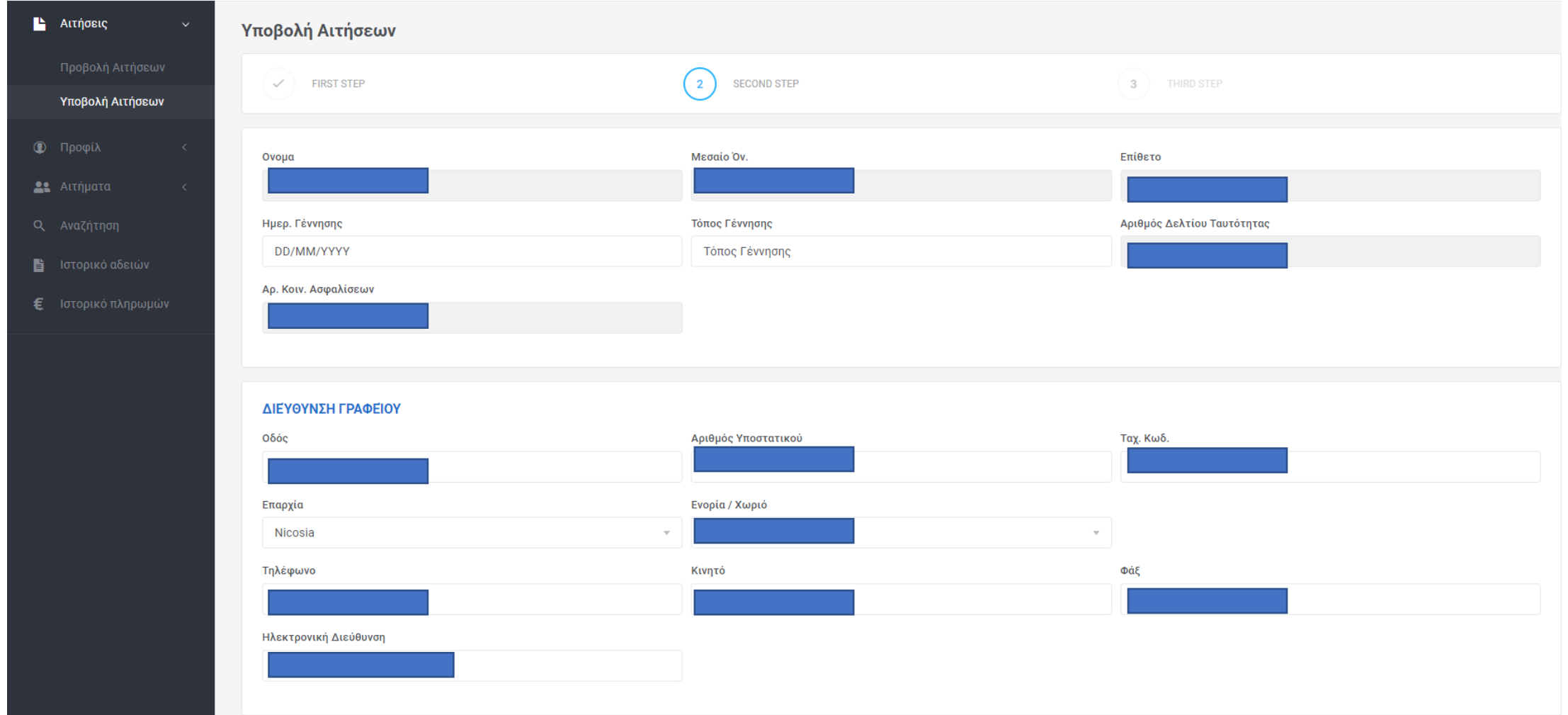

### **SECOND STEP:**

Στο δεύτερο στάδιο, η αίτηση αφορά το Ταμείο Συντάξεως Δικηγόρων. Στο παρών στάδιο δεν είναι υποχρεωτική η συμπλήρωση των στοιχείων.

# Επιλογή: **«ΝΕΧΤ»**

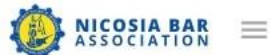

| x (a) (c)                        |                                                                                                    |                                                                                                    |                                                                                                    |
|----------------------------------|----------------------------------------------------------------------------------------------------|----------------------------------------------------------------------------------------------------|----------------------------------------------------------------------------------------------------|
| Αιτήσεις Υποβολή                 | Αιτήσεων                                                                                                    |                                                                                                    |                                                                                                    |
| Προβολή Αιτήσεων                 | FIRST STEP                                                                                                    | SECOND STEP                                                                                                    | 3 THIRD STEP                                                                                                    |
| Υποβολή Αιτήσεων                 |                                                                                                    |                                                                                                    | $\bigcirc$                                                                                                    |
| Προφίλ <                         |                                                                                                    |                                                                                                    |                                                                                                    |
| Αιτήματα <<br>συγκατατί          | Ί<br>ίθεμαι να ενημερώνομαι από τον Παγκύπριο Δικηγορικό Σύλλογο και τον                                                                  | νοικείο Τοπικό Δικηγορικό Σύλλογο για οτιδήποτε σχετικό με το Δικηγορικό                                                                      | Επάγγελμα μέσω του ηλεκτρονικού ταχυδρομείου και συμφωνώ όπως τα                                                          |
| Αναζήτηση στοιχεία τ<br>περίπτωσ | της δηλωσης/βεβαιωσης αυτης χρησιμοποιουνται επεξεργαζονται για τα<br>ση άρνησης για παροχή της συγκατάθεσης ή αντίρρησης για επεξεργασία | ους πιο πανω σκοπους η για οτιδηποτε αλλο θεωρησει σωστο ο Παγκυπριος<br>ευαίσθητων προσωπικών δεδομένων μου δεν δύνασθε δυνάμει του πιο πάνα | Δικηγορικός Συλλογός η ο οικειός Τοπικός Δικηγορικός Συλλόγος. Σε<br>ω Νόμου να επεξεργαστείτε τα ευαίσθητα δεδομένα μου. |
| Ιστορικό αδειών                  |                                                                                                    |                                                                                                    |                                                                                                    |
| Ιστορικό πληρωμών                |                                                                                                    |                                                                                                    | Previous Next Finish                                                                                                    |
|                                  |                                                                                                    |                                                                                                    |                                                                                                    |
|                                  |                                                                                                    |                                                                                                    |                                                                                                    |
|                                  |                                                                                                    |                                                                                                    |                                                                                                    |
|                                  |                                                                                                    |                                                                                                    |                                                                                                    |
|                                  |                                                                                                    |                                                                                                    |                                                                                                    |
|                                  |                                                                                                    |                                                                                                    |                                                                                                    |
|                                  |                                                                                                    |                                                                                                    |                                                                                                    |

## **THIRD STEP**

Σε περίπτωση που αποδέχεστε θα επιλέξετε το κουτάκι, σε περίπτωση που δεν αποδέχεστε να προχωρήσετε με την υποβολή της αίτησης.

# Επιλογή: **«FINISH»**

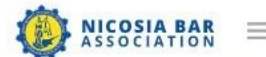

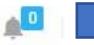

#### 💾 Αιτήσεις Η αίτηση υποβλήθηκε με επιτυχία × Προβολή Αιτήσεων Αιτήσεις Όλες οι καταστάσεις \* Συνολική κατάσταση πληρωμώ 🛛 👻 2023 -Επαναφορά Προβολή 30 🝷 Καταχωρήσεων Εμφάνιση σελίδας 1 από 1 Ημερομηνία Υποβολής 11 Κατάσταση Ενέργεια Σημειώσεις Προβολή 🚦 Ιστορικό αδειών 10/01/2023 12:23 Εκκρεμής 143 Εμφάνιση σελίδας 1 από 1

Αφού υποβληθεί η αίτηση θα σας αποσταλεί μήνυμα ηλεκτρονικού ταχυδρομείου και θα αναμένετε έγκριση από τον Δικηγορικό Σύλλογο Λευκωσίας.

| Πύλη ΔΣΛ - Η αίτηση σας έχει υποβληθεί                                                           |         |             |              | · · · · · · |
|--------------------------------------------------------------------------------------------------|---------|-------------|--------------|-------------|
| Ο Πύλη ΔΣΛ -                                                                                     | S Reply | 🤲 Reply All | → Forward    |             |
| To Nicosia Bar Association                                                                       |         |             | Τρι 10/01/20 | 23 12:23    |
| Translate message to: English Never translate from: Greek Translation preferences                |         |             |              |             |
| Αγαπητέ/ή συνάδελφε,                                                                             |         |             |              |             |
| Η αίτησή σας στον Δικηγορικό Σύλλογο Λευκωσίας υποβλήθηκε με επιτυχία και βρίσκεται υπό εξέταση. |         |             |              |             |
| Θα ειδοποιηθείτε μέσω email μόλις ελεγχθεί επιτυχώς η αίτησή σας.                                |         |             |              |             |
| Με Εκτίμηση,<br>Δικηγορικός Σύλλογος Λευκωσίας                                                   |         |             |              |             |
| https://www.nbaportal.cy   https://www.nba.org.cy                                                |         |             |              |             |

Όταν εγκριθεί η αίτηση από τον Δικηγορικό Σύλλογο Λευκωσίας θα αποσταλεί μήνυμα ηλεκτρονικού ταχυδρομείου ότι η αίτηση έχει εγκριθεί και μπορείτε να προχωρήσετε με την πληρωμή.

| Πύλη ΔΣΛ - Η αίτηση σας εγκρίθηκε                                                               |         |             |                       | ~ ~      |
|-------------------------------------------------------------------------------------------------|---------|-------------|-----------------------|----------|
| Ο Πύλη ΔΣΛ                                                                                      | S Reply | « Reply All | $\rightarrow$ Forward |          |
| To Nicosia Bar Association                                                                      |         |             | Τρι 10/01/20          | 23 12:29 |
| Dear colleague,                                                                                 |         |             |                       |          |
| The application submitted to the Nicosia Bar Association has been reviewed and approved.        |         |             |                       |          |
| To complete the registration please follow the link provided below to proceed with the payment. |         |             |                       |          |
| Pay Now                                                                                         |         |             |                       |          |
|                                                                                                 |         |             |                       |          |
| Με Εκτίμηση,                                                                                    |         |             |                       |          |
| Δικηγορικός Συλλογός Λευκωσίας                                                                  |         |             |                       |          |
| SHOT EXMOLOF                                                                                    |         |             |                       |          |
|                                                                                                 |         |             |                       |          |
| A BAR ASSOCIATION                                                                               |         |             |                       |          |
| https://www.nbaportal.cy   https://www.nba.org.cy                                               |         |             |                       |          |
|                                                                                                 |         |             |                       |          |
|                                                                                                 |         |             |                       |          |

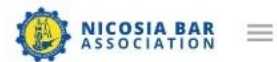

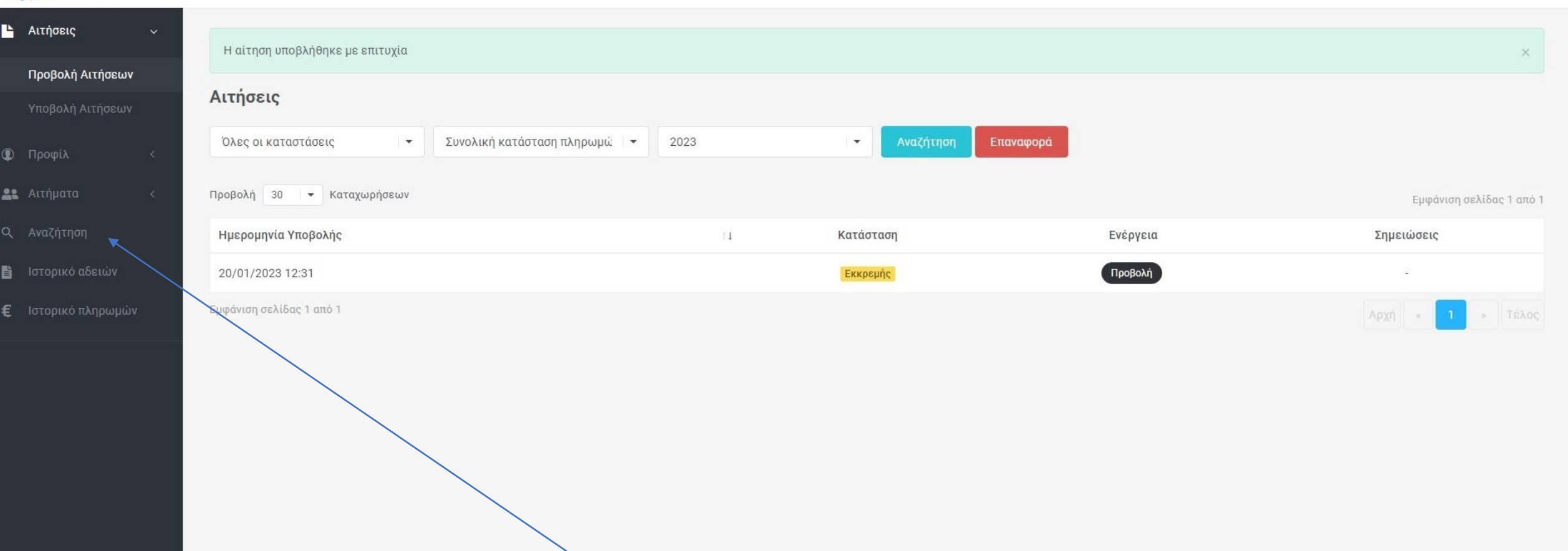

Σε περίπτωση που η πληρωμή της ετήσιας άδειας εξασκήσεως του επαγγέλματος πραγματοποιείτε από το Δικηγορικό Γραφείο / Δικηγορική Εταιρεία, θα ανατρέξετε στο πεδίο **«Αναζήτηση»** και θα αναζητήσετε το Δικηγορικό Γραφείο / Δικηγορική Εταιρεία όπου εργάζεστε. (Το Δικηγορικό Γραφείο / Δικηγορική Εταιρεία θα εμφανιστεί όταν δημιουργηθεί λογαριασμός και έχει εγκριθεί από τον Δικηγορικό Σύλλογο Λευκωσίας).

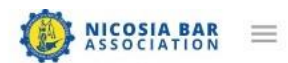

Αιτήσεις

🛈 Προφίλ

🔐 Αιτήματα

**Q** Αναζήτηση

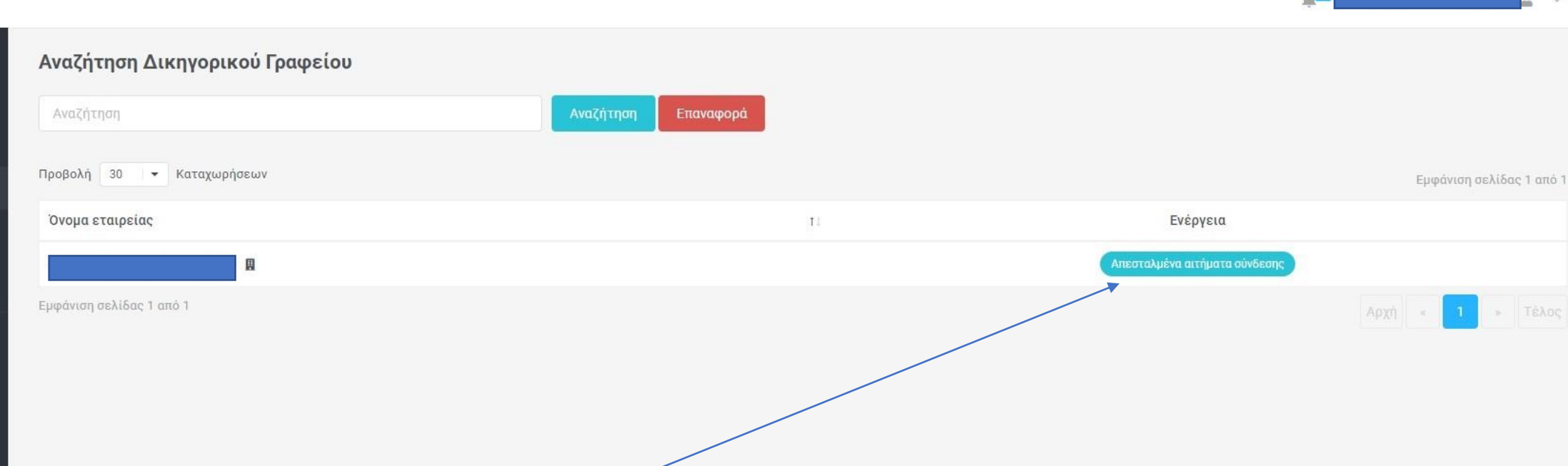

Κατόπιν έγκρισης θα αναμένετε από το Δικηγορικό Γραφείο / Δικηγορική Εταιρεία να εγκρίνει το αίτημα σας.

Ακολούθως θα αναμένετε από το Δικηγορικό Γραφείο / Δικηγορική Εταιρεία σας να προβεί στην πληρωμή. (βλ. παρουσίαση εγγραφής Δικηγορικού Γραφείου / Δικηγορικής Εταιρείας.

Το Δικηγορικό Γραφείο / Δικηγορική Εταιρεία θα μπορεί να προβαίνει σε 1 πληρωμή για όλους τους Δικηγόρους οι οποίοι είναι εγγεγραμμένοι στον Δικηγορικό Σύλλογο Λευκωσίας. (βλ. παρουσίαση Δικηγορικού γραφείου/εταιρείας)

Σε περίπτωση που η πληρωμή πραγματοποιείτε από τον Δικηγόρο τότε αγνοείστε το πεδίο «ΑΝΑΖΗΤΗΣΗΣ» και προχωρήστε στο επόμενο στάδιο της **«ΠΛΗΡΩΜΗΣ ΜΕΣΩ ΔΙΑΔΙΚΤΥΟΥ»** 

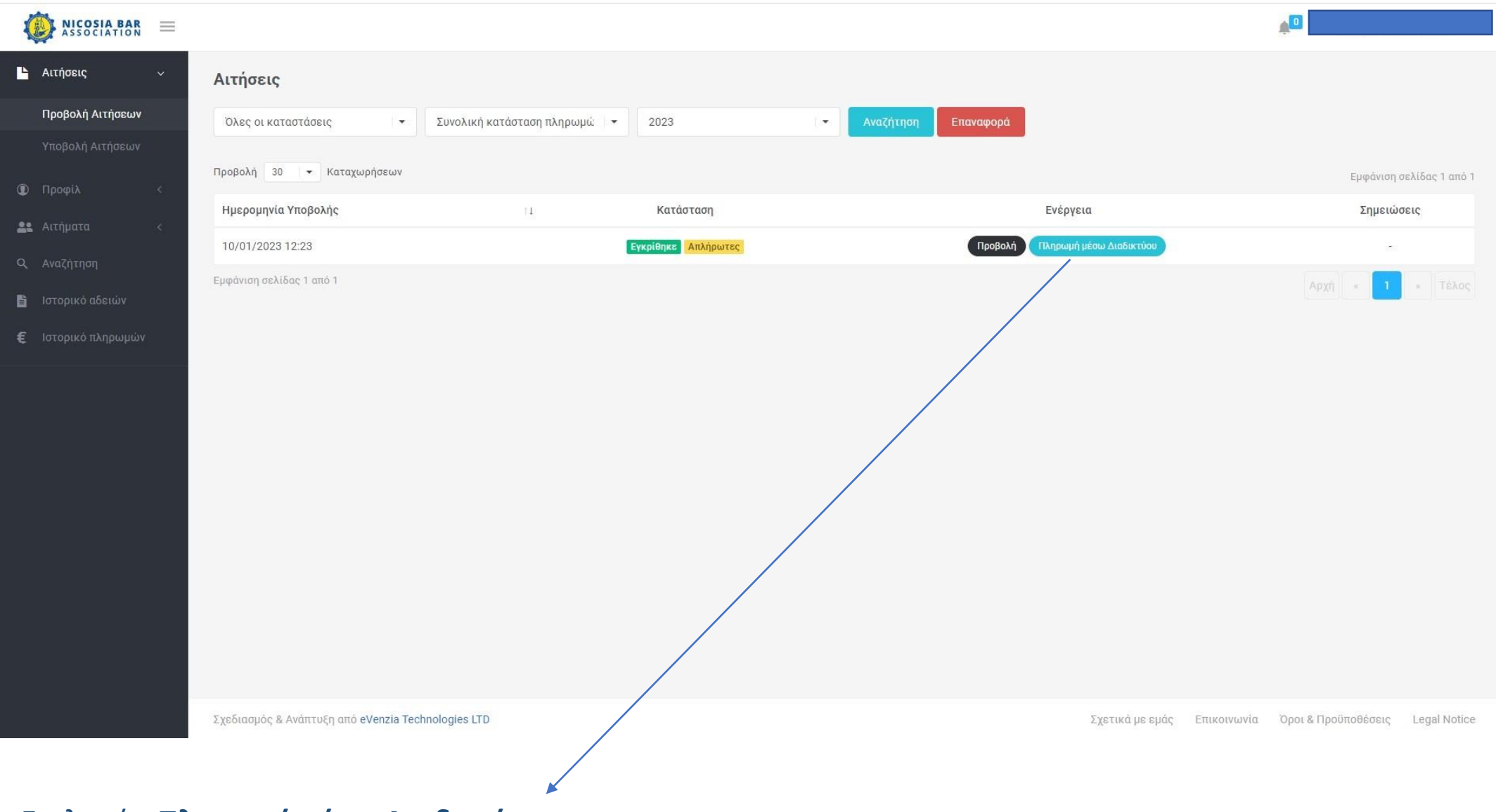

# Επιλογή **«Πληρωμή μέσω Διαδικτύου»**

# Για την ολοκλήρωση αγοράς θα επιλεγεί το σημείο: «Checkout»

| ASSOCIATION =                                                       |                                                             |                             | <b>1</b>                         |
|---------------------------------------------------------------------|-------------------------------------------------------------|-----------------------------|----------------------------------|
| 💾 Αιτήσεις <                                                        |                                                             |                             |                                  |
| 🕲 Προφίλ <                                                          | Ολοκλήρωση αγοράς                                           |                             |                                  |
| <b>Δι</b> Αιτήματα <                                                | Περιγραφή                                                   | Όνομα Δικηγόρου             | Ποσό                             |
| <b>Ο</b> , Αναζήτηση                                                | Annual License To Practice The Profession For The Year 2023 |                             | 20€                              |
| <ul> <li>Ε΄ Ιστορικό αδειων</li> <li>€ Ιστορικό πληρωμών</li> </ul> |                                                             | Σύνολο Δικηγόρων:           | 20€                              |
|                                                                     |                                                             |                             |                                  |
|                                                                     |                                                             |                             |                                  |
|                                                                     |                                                             |                             | Cancel Checkout                  |
|                                                                     |                                                             |                             |                                  |
|                                                                     |                                                             |                             |                                  |
|                                                                     |                                                             |                             |                                  |
|                                                                     |                                                             |                             |                                  |
|                                                                     |                                                             |                             |                                  |
|                                                                     |                                                             |                             |                                  |
|                                                                     |                                                             |                             |                                  |
|                                                                     | Σχεδιασμός & Ανάπτυξη από eVenzia Technologies LTD          | Σχετικά με εμάς Επικοινωνία | Όροι & Προϋποθέσεις Legal Notice |

Όταν ολοκληρωθεί η πληρωμή θα εμφανιστεί η απόδειξη πληρωμής Για εκτύπωση θα πρέπει να επιλεγεί το σημείο: **«Print»** 

| NICOSIA BAR =                          |                                                             |                   |                        |
|----------------------------------------|-------------------------------------------------------------|-------------------|------------------------|
|                                        |                                                             |                   |                        |
| <ul> <li>Φ Προφίλ</li> <li></li> </ul> | Αριθμός #6                                                  |                   | 😋 Πίσω                 |
| 🔐 Αιτήματα                             | Ανταπόκριση πληρωμής: Success                               |                   | ×                      |
| Q. Αναζήτηση                           |                                                             |                   |                        |
| 📋 Ιστορικό αδειών                      |                                                             |                   |                        |
| € Ιστορικό πληρωμών                    |                                                             | ASSOCIATION       |                        |
|                                        |                                                             |                   |                        |
|                                        | Δικηγορικός Σύλλογος Λευκωσίας                              |                   | Αριθμός #6             |
|                                        | 12, Χαράλαμπου Μούσκου                                      |                   | Ημερομηνία: 10/01/2023 |
|                                        | 191, +357 22 0/4394 - Fax, +357 22 002919                   |                   |                        |
|                                        |                                                             |                   |                        |
|                                        | Issued To:                                                  |                   |                        |
|                                        |                                                             |                   |                        |
|                                        | Περιγραφή                                                   | Όνομα Δικηγόρου   | Ποσό                   |
|                                        | Annual License To Practice The Profession For The Year 2022 |                   | 20€                    |
|                                        |                                                             | Σύνολο Δικηγόρων: | 20€                    |
|                                        |                                                             |                   |                        |
|                                        |                                                             |                   | Print                  |
|                                        |                                                             |                   |                        |
|                                        |                                                             |                   |                        |
|                                        |                                                             |                   |                        |

Σχεδιασμός & Ανάπτυξη από eVenzia Technologies LTD

Για την εκτύπωση της ετήσιας άδειας εξασκήσεως του επαγγέλματος από τον Δικηγορικό Σύλλογο Λευκωσίας θα πρέπει να επιλεγεί το σημείο **«ΕΤΗΣΙΑ ΑΔΕΙΑ»** από το σημείο **«ΠΡΟΒΟΛΗ ΑΙΤΗΣΕΩΝ»** 

| ASSOCIATION        | ≡ |                           |                                |                  |                     |             | ×.                       |
|--------------------|---|---------------------------|--------------------------------|------------------|---------------------|-------------|--------------------------|
| 占 Αιτήσεις         | Ŷ | Αιτήσεις                  |                                |                  |                     |             |                          |
| Προβολή Αιτήσεων   |   | Όλες οι καταστάσεις       | Συνολική κατάσταση πληρωμώ 🛛 👻 | 2023             | Αναζήτηση Επαναφορά |             |                          |
| Υποβολή Αιτήσεων   |   |                           |                                |                  |                     |             |                          |
| 🛈 Προφίλ           | < | Προβολή 30 🔻 Καταχωρήσεων |                                |                  |                     |             | Εμφάνιση σελίδας 1 από 1 |
| <b>90</b> Artôuata | , | Ημερομηνία Υποβολής       | 11                             | Κατάσταση        |                     | Ενέργεια    | Σημειώσεις               |
| Attiputu           |   | 10/01/2023 12:23          |                                | Εγκρίθηκε Πληρωμ | ένη                 | ΕΤΗΣΙΑΑΔΕΙΑ | -                        |
| <b>Ο</b> Αναζήτηση |   | Εμφάνιση σελίδας 1 από 1  |                                |                  |                     |             |                          |
| 🚦 Ιστορικό αδειών  |   |                           |                                |                  |                     |             | CENT S CONS              |

Ε Ιστορικό πληρωμών

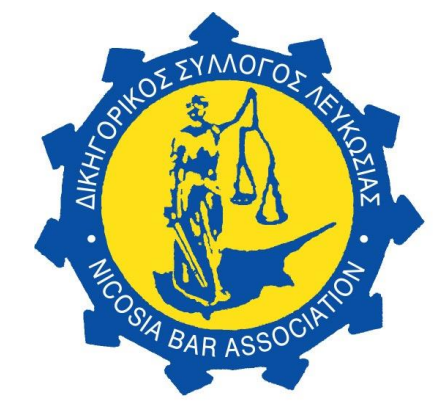

# ΔΙΚΗΓΟΡΙΚΟΣ ΣΥΛΛΟΓΟΣ ΛΕΥΚΩΣΙΑΣ NICOSIA BAR ASSOCIATION

Σε περίπτωση που επιθυμείτε περαιτέρω βοήθεια, παρακαλούμε όπως επικοινωνήσετε τηλεφωνικώς στα γραφεία του Δικηγορικού Συλλόγου Λευκωσίας στο 22674594 μεταξύ των ωρών 11:00 π.μ. – 13:00 μ.μ.

Η διαδικασία ανανέωσης και πρώτης εγγραφής για σκοπούς έκδοσης της ετήσιας άδειας εξασκήσεως του επαγγέλματος ολοκληρώνεται αφού αποσταλούν τα απαιτούμενα έγγραφα στον Παγκύπριο Δικηγορικό Σύλλογο.

Υπενθυμίζεται ότι η καταλυτική ημερομηνία ανανέωσης της άδειας εξασκήσεως του επαγγέλματος για το 2023 είναι η 31<sup>η</sup> Μαρτίου 2023.

Ευχαριστούμε για την στήριξη σας,

Εκ της Επιτροπής του Δικηγορικού Συλλόγου Λευκωσίας.